# 取り込み時にデジタコデータ取込みエラーが出る場合

## 始めにご確認ください

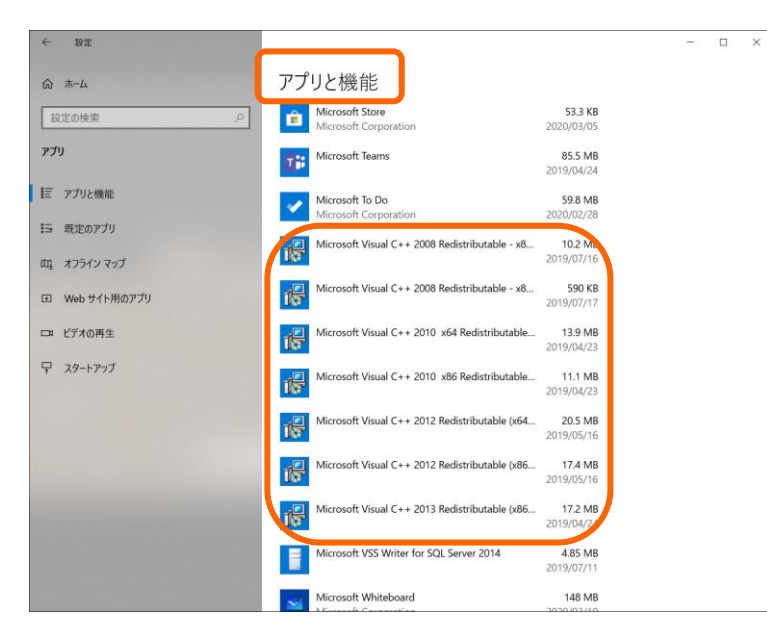

PCより「アプリと機能」画面を起動します。

表示されるリストの中に

「Microsoft Visual C++ 2017 Redistributable(x86)、(x64)」

または

「Microsoft Visual C++ 2015 Redistributable(x86)、(x64)」

が存在しない場合、本現象が発生します。

### 解消方法

| Microsoft | Office  | Windows                                | Surface                                              | Xbox                                        | セール                                   | サポート                  | 法人 学生 ~                                                                                                    | Search for help                             |
|-----------|---------|----------------------------------------|------------------------------------------------------|---------------------------------------------|---------------------------------------|-----------------------|----------------------------------------------------------------------------------------------------|---------------------------------------------|
|           |         |                                        |                                                      |                                             |                                       |                       |                                                                                                    |                                             |
| リモートで作業して | こいる場合でも | i、 Microsoft Team                      | s 는 Office 365                                       | で連絡を取り                                      | い、生産性の                                | と維持する方法・              | をご覧ください。                                                                                                    |                                             |
|           |         | 日本                                     | ~+++                                                 | L ->                                        | -th Z                                 | Course 1              |                                                                                                    | 12.00 K                                     |
|           |         | <b>耳支末/</b><br>通用対象: ∨                 | isual Studio 2010,                                   | Visual Studio 20                            | 12, Visual Studio                     | 2013, <b>218</b>      | L++ 0/9'                                                                                                    |                                             |
|           |         |                                        |                                                      |                                             |                                       |                       |                                                                                                    |                                             |
|           |         | 注意引                                    | ЦĄ                                                   |                                             |                                       |                       |                                                                                                    |                                             |
|           |         |                                        |                                                      | 7112.000-0                                  | - Harn-Blot A                         |                       | and the officer of the second second se |                                             |
|           |         | 現在、C<br>IC、Visi                        | この資料に記載され<br>al Studioサブスク                           | リプションアカ                                     | ウントを使用し                               | てログインしてく              | mで報告できます。 タウンI<br>ださい。                                                                                                    | コードリンクにアクセスできるよう                            |
|           |         | 現在、こ<br>に、Visi<br>資格情報<br>を選択し         | この資料に記載され<br>al Studioサブスク<br>iの入力を求められ<br>。で無料のアカウン | リプションアカ<br>いたら、既存の v<br>ットを作成します            | ウントを使用し<br>Fisual Studio サン           | てログインしてく<br>プスクリプション1 | mでROMEできます。 タウント<br>ださい。<br>Pカウントを使用するか、[1                                                                                                    | コードリンクにアクセスできるよう<br>fiしい Microsoft アカウントの作成 |
|           |         | 現在, :<br>[:、Via<br>資格情報<br>を選択()<br>概要 | の資料に配載され<br>al Studioサブスク<br>iの入力を求められ<br>って無料のアカウン  | いい。シリント<br>リプションアカ<br>いたら、既存の v<br>ットを作成します | ートし and<br>ウントを使用し<br>Isual Studio サロ | マロダインしてく<br>プスクリプションJ | n CRAMEできます。 ダウント<br>ださい。<br>アカウントを使用するか、(P                                                                                                    | コードリンクにアクセスできるよう<br>fしい Microsoft アカウントの作成  |

#### 1上記プログラムはMicrosoftのHPより 無料でダウンロード可能です。

Visual C++のダウンロードページ (<u>https://support.microsoft.com/ja-</u> jp/help/2977003/the-latest-supportedvisual-c-downloads)

をインターネットで検索して開いてください。

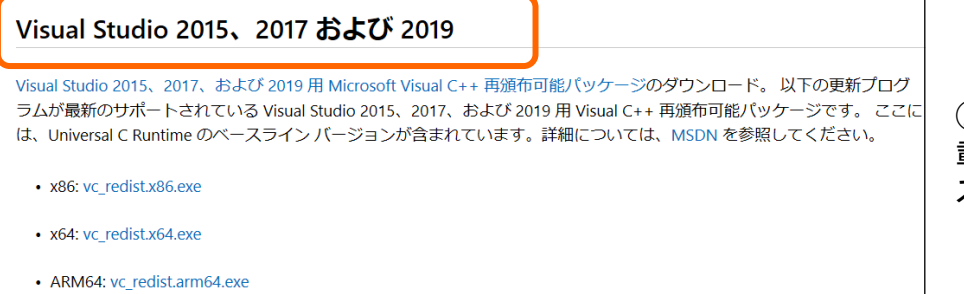

②同ページ内で左図の通り記載されている箇所まで、画面を スクロールします。

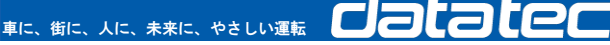

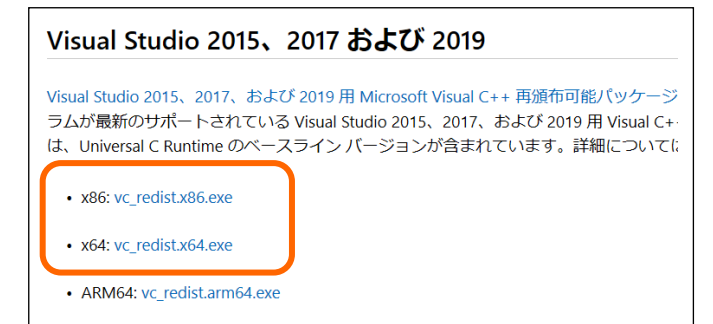

| Visual Studio 2015、2017 および 2019                                                                                                    |                    |
|----------------------------------------------------------------------------------------------------|--------------------|
| Visual Studio 2015、2017、および 2019 用 Microsoft Visual C++ 再頒布可能パッケ<br>ラムが最新のサポートされている Visual Studio 2015、2017、および 2019 用 Visua<br>は、Universal C Runtime のペースライン バージョンが含まれています。詳細につい | ージ<br>I C+-<br>いてに |
| • x86: vc_redist.x86.exe                                                                                                    |                    |
| • x64: vc_redist.x64.exe                                                                                                    |                    |
| ARM64: vc_redist.arm64.exe                                                                                                    |                    |

#### 【プログラムのダウンロードの前に】

ご使用のPCが32bit、64bitのどちらなのか ご確認ください。

64bitの場合は 「vc\_redist.x86.exe」 「vc\_redist.x64.exe」 の両方をダウンロードする必要があります。

32bitの場合は 「vc\_redist.x86.exe」 のみのダウンロードとなります。

③プログラムのダウンロードを行います。

上記をご確認の上、必要なプログラム (「vc\_redist.x86.exe」or「vc\_redist.x64.exe」) をクリックします。

画面下部に 【実行】 【保存】 【キャンセル」 とボタンが表示されるので、 【実行】をクリックしてください。

| 関 Microsoft Visual C++ 2015-2019 Redistributab                                                                | le (x64) - 1 – | -        | ×  |  |  |  |  |  |  |
|----------------------------------------------------------------------------------------------------|----------------|----------|----|--|--|--|--|--|--|
| Microsoft Visual C++ 2015-2019<br>Redistributable (x64) - 14.25.28508                                         |                |          |    |  |  |  |  |  |  |
| マイクロソフト ソフトウェア ライセ                                                                                            | ンス条項           |          | ^  |  |  |  |  |  |  |
| MICROSOFT VISUAL C++ 2019 RUNTIME                                                                             |                |          |    |  |  |  |  |  |  |
| 本ライセンス条項は、Microsoft Corporation(またはお客様の所在<br>地に応じてはその関連会社)とお客様との契約を構成します。本ラ<br>イセンフ条項は、ト記のソフトウェア(N下「ホソフトウェア」と |                |          |    |  |  |  |  |  |  |
| ☑ ライセンス条項および使用条件に同意する(A)                                                                                      |                |          |    |  |  |  |  |  |  |
|                                                                                                    | マンストール         | (I) 閉じる( | C) |  |  |  |  |  |  |

④左のような画面が表示されます。

「ライセンス条項および使用条件に同意する」

にチェックを入れたうえで、

「インストール」ボタンをクリックしてください。

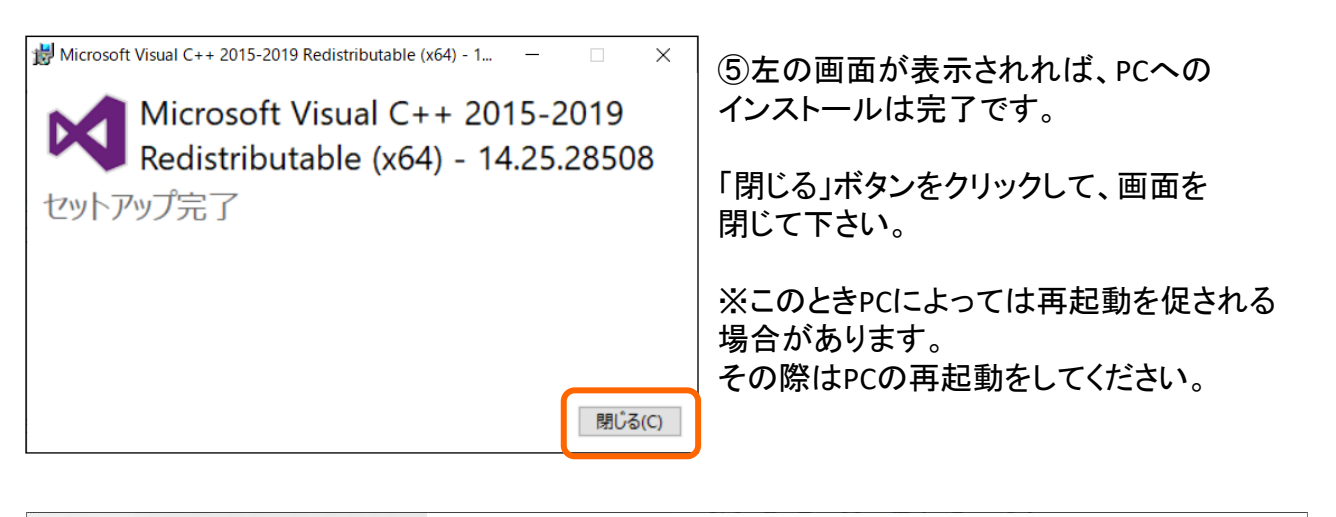

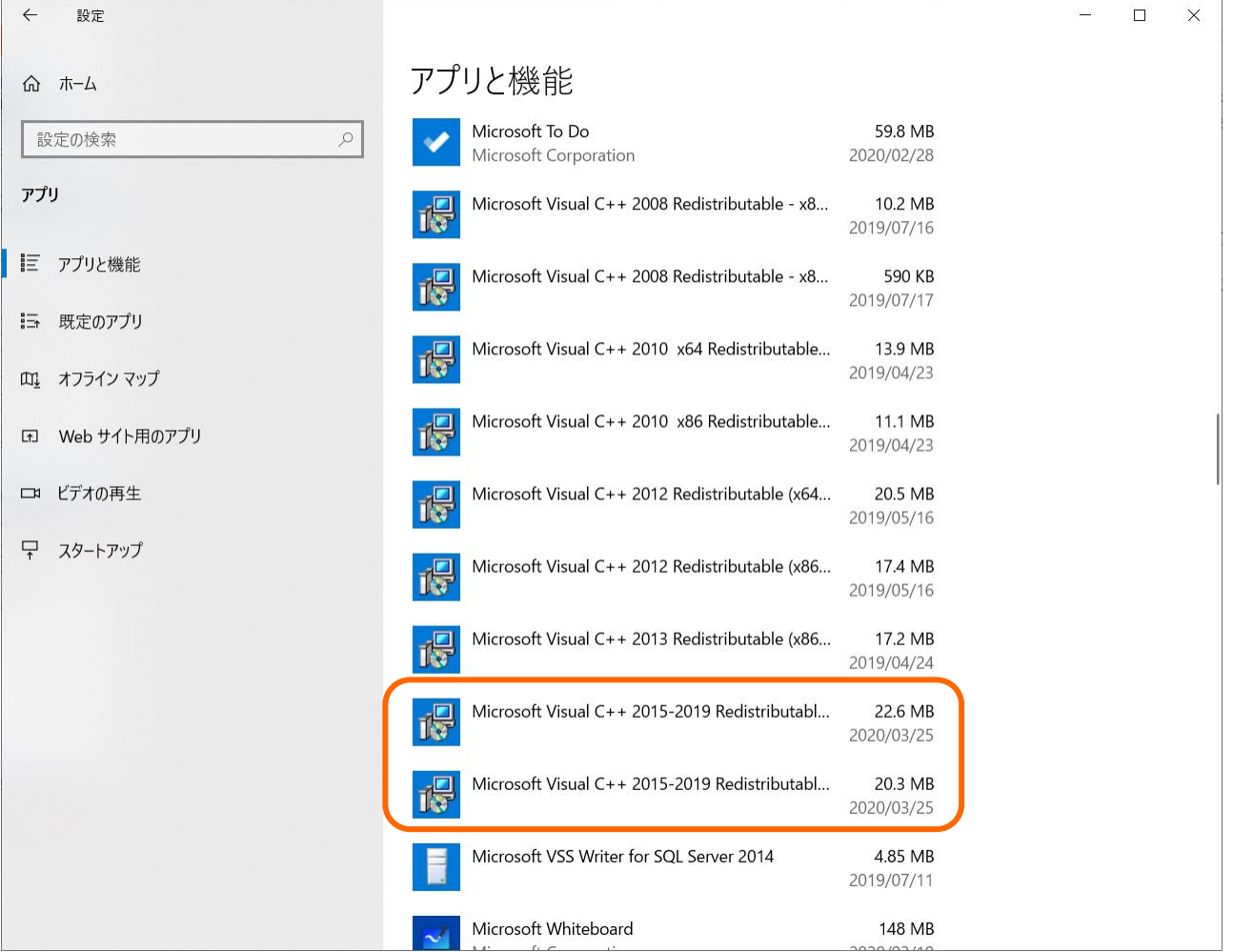

⑥再度PCより、「アプリと機能」画面を起動します。

「Microsoft Visual C++ 2015-2019 Redistributable(x86)」 「Microsoft Visual C++ 2015-2019 Redistributable(x64)」

がリスト内に表示されていれば完了です。(※32bitのPCの場合は(x86)のみ)